## **Emailing Purchase Orders**

You have the ability to Email a Vendor their Purchase Order. The Vendor's Email Address must be in QuickBooks®. \*\*\*\*You need Microsoft Outlook on your PC or Laptop. \*\*\*\*You need Adobe Reader Version 9 or higher on all your PCs and/or Laptops.

Open **QuickBooks®**. Click on the **Vendors button** Choose the **Vendor** Choose **Edit Vendor** in the top right.

| 🚅 SR2 Software Demo - Intuit QuickBooks Enterprise Solutions: Manufacturing and Wholesale 12.0(multi-user)(Admin) - [Vendor Center: SR2 Software (All Transacti) 📃 💷 🗮 🌌 |                       |                                                            |                                                                                |                          |  |  |  |  |
|----------------------------------------------------------------------------------------------------|-----------------------|------------------------------------------------------------|--------------------------------------------------------------------------------|--------------------------|--|--|--|--|
| <u>File Edit View Lis</u>                                                                                                    | ts Favorites Mfg & W  | hsle <u>C</u> ompany C <u>u</u> stomers Vend <u>o</u> rs E | mplo <u>y</u> ees <u>B</u> anking <u>R</u> eports Online Solutions <u>W</u> in | dow <u>H</u> elp _ & ×   |  |  |  |  |
| Home Calendar Snap                                                                                                    | pshots Customers Vend | adors Employees Online Banking Docs                        | Reports App Center Reminders Feedback                                          | Search Company or Help 🗸 |  |  |  |  |
| 🛅 New Vendor 🔻 💱 New Transactions 🔻 🚔 Print 📲 Excel 🖉 Word 🕶                                                                                                    |                       |                                                            |                                                                                |                          |  |  |  |  |
| Vendors Transacti                                                                                                    | ions                  | Vendor Information                                         | Attach     Edit Vendor                                                         | Reports for this Vendor  |  |  |  |  |
| View Active Vendors                                                                                                    |                       | Vendor Name SR2 Software                                   | Contact                                                                        | QuickReport              |  |  |  |  |
| Find                                                                                                    |                       | Vendor Type                                                | Phone                                                                          | Open Balance             |  |  |  |  |
| News                                                                                                    | Deleger T Attack      | Company Name SR2 Software                                  | Ait Phone<br>Eax                                                               |                          |  |  |  |  |
| North Coast Seafood                                                                                                    | 23.380.46             | 10016 E. Winchcomb Dr.                                     | Email Send to:SR2 Software                                                     |                          |  |  |  |  |
| Perdue, Inc.                                                                                                    | 3,228.25              | Scottsdale, AZ 85260                                       | Account Number                                                                 |                          |  |  |  |  |
| Quality Meats & Seafoods                                                                                                    | 78,001.36             |                                                            | Terms                                                                          |                          |  |  |  |  |
| Restaurant Depot                                                                                                    | 5,390.07              | Map   Directions                                           |                                                                                |                          |  |  |  |  |
| Shiela-Marie Imports                                                                                                    | 2,518.40              |                                                            |                                                                                |                          |  |  |  |  |
| Smith Fine Meats                                                                                                    | 2,898.36              | Notes                                                      | A lit Natas                                                                    | Order Chadra             |  |  |  |  |
| SR2 Software                                                                                                    | 34,924.02             |                                                            |                                                                                | Order Criecks            |  |  |  |  |
| Steve Connolly Seafood                                                                                                    | 13,140.17             |                                                            |                                                                                |                          |  |  |  |  |
| Swift Premium                                                                                                    | 797.26                | Show All Transa 💌 Filter By All                            | ▼ Date This Fiscal Year ▼ 01/01/2012 -                                         | 12/31/2012               |  |  |  |  |
| TESTVENDOR WITH SPACE                                                                                                    | 0.00                  | Type Num                                                   | Date  Account                                                                  | Amount                   |  |  |  |  |
| upited fresh                                                                                                    | 0.00                  | Item Receipt 5012                                          | 08/28/2012 Accounts Payable                                                    | -809.85                  |  |  |  |  |
| Valley Reef                                                                                                    | 0.00                  | Item Receipt 5013                                          | 08/28/2012 Accounts Payable                                                    | -2,755.60                |  |  |  |  |
| William & Co.                                                                                                    | 73.40 +               | Item Receipt 5014                                          | 08/28/2012 Accounts Payable                                                    | -1,250.00                |  |  |  |  |

On the Address Info Tab, enter in the E-mail address in the E-mail field. Click on the OK Button to save it.

| 🗃 SR2 Software Demo - Intuit QuickBooks I                                      | Enterprise Solutions: Manufacturing and                                                                       |
|--------------------------------------------------------------------------------|----------------------------------------------------------------------------------------------------|
| <u>File Edit View Lists Favorites M</u><br>Employees Banking Reports Online So | Mfg & Whsle <u>C</u> ompany C <u>u</u> stomers Vend <u>o</u> rs<br>olutions <u>W</u> indow <u>H</u> elp _ 문 × |
| Home Calendar Snapshots Custome                                                | ers Vendors Empl                                                                                              |
| Vendor Name SR2 Software<br>Current Balance : 34,924.02                        | How do I adjust the current balance?                                                                          |
| Additional Info                                                                | Account Prefill Notes                                                                                         |
| Company Name SR2 Software                                                      | Contact Steve Help                                                                                            |
| First Name M.I.                                                                | FAX 401-943-7938 Vendor is                                                                                    |
| Last Name                                                                      | Alt. Phone inactive                                                                                           |
|                                                                                | E-mail sales@sr2soft.com                                                                                      |
|                                                                                | Print on Check as<br>SR2 Software                                                                             |
| Addresses<br>Billed From Address                                               | Shipped From Address                                                                                          |
| SR2 Software<br>10016 E. Winchcomb Dr.<br>Scottsdale, AZ 85260                 | SR2 Software<br>10016 E. Winchcomb Dr.<br>Scottsdale, AZ 85260                                                |
| Edit                                                                           | Edit                                                                                                    |
|                                                                                |                                                                                                    |

**NOTE:** If you enter in an Email address for a Vendor OR Update an Email address for a Vendor, you need to do a Refresh from SR2Food® if you want to Email a Purchase Order right away.

Go to Administrative, choose Server Status. Click on the Refresh Data from QuickBooks® Button.

| SR2 Server - Quickbooks |                    |       | × |
|-------------------------|--------------------|-------|---|
|                         |                    |       |   |
| Server Status           |                    |       |   |
| Transactions processed  | 47                 |       |   |
| RUNNING                 | 08/31/12           | 14.03 |   |
|                         |                    |       |   |
|                         |                    |       |   |
|                         | Refresh Data       |       |   |
|                         | from<br>Quickbooks | Exit  |   |
|                         |                    |       |   |
|                         |                    |       |   |

## Go into SR2Food® into Purchase Orders.

Enter in a New Purchase Order or choose an existing Purchase Order. Click the **Email PO Button** at the top right.

| · Purchas    | e Order Entry |                  |                         |      |                           |                  |                |                | x |
|--------------|---------------|------------------|-------------------------|------|---------------------------|------------------|----------------|----------------|---|
| <u>V</u> iew |               |                  |                         |      |                           |                  |                |                |   |
| Order #      | 5017          | Req. Date 08/    | /28/12 Total            | 9.90 | <u>E</u> mail PO          | <u>P</u> rint PO | <u>C</u> ancel | <u>A</u> ccept |   |
| Vendor       | SR2 Software  | Г., ст.<br>Г. с. | Redem Value<br>PO Lines | 0.00 | Prin <u>T</u><br>Receiver | <u>R</u> eceive  | Delete         | <u>U</u> pdate |   |

You will receive a pop up telling you that the email was sent. You should go into you inbox and be sure that the email address was valid and that you did not receive and undeliverable message.

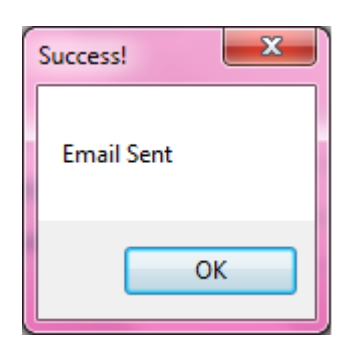

The Vendor will receive an email **Subject Purchase Order from** *Your Company Name* 

And a note in the body of the email *Please see the attached PO Thank you*, *Your Company Name Your Telephone Number* 

## Purchase Order from SR2SOFTWARE, INC.

Melissa Sent: Fri 8/3/2012 4:02 PM To: Melissa

Message T2 PO5001\_120803160372.81.pdf (12 KB)

Please see the attached PO Thank you, SR2SOFTWARE, INC. 1-800-214-5045

## NOTE:

Please contact S2Food Support if you would like to Email Purchase Orders. We need to create a Documents Folder. You can create the folder on your own if you would like.

To Email Purchase Orders, on every PC or laptop that will be Emailing Purchase Orders, create a Folder called Documents in the SR2 folder on the C Drive. Go to Computer, C Drive, SR2, right click, choose New, choose Folder, name the folder Documents.

This Documents folder will contain all the Invoices and Purchase Orders that were emailed as a backup to your Sent email from the specific PC or laptop. The Documents folder will fill up quickly if you send a lot of emails and take up space on the PC or Laptop. You may want to use a flash drive to store the documents then purge them from the Documents folder.